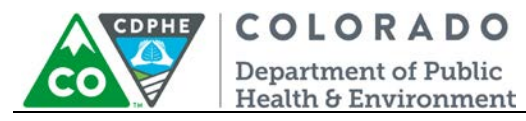

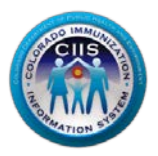

# **Enrollment in CoPHR/CIIS**

# Individual Healthcare Provider Site

Colorado's Integrated Public Heath Reporting portal (CoPHR) allows Colorado's health care community to register intent for Meaningful Use for the following public health programs: Cancer Registry Reporting, Electronic Lab Reporting, Immunization Reporting, and Syndromic Surveillance Reporting. This guide describes how to enroll an individual site location in CoPHR and in the CIIS Resource Center (CRC) for immunization reporting only. This guide does not address the other public health programs.

CoPHR is the primary portal for all public health reporting in Colorado. Within CoPHR there is an immunization-specific sub-portal called the CIIS Resource Center (CRC). The CRC is a self-service system that allows you to do a number of tasks once enrollment is complete, including:

- Enroll your organization for participation in CIIS.
- Submit new user account requests.
- Access training information and resources.
- Provides access to electronic data exchange guidelines and CIIS messaging specifications.
- Test Health Level 7 (HL7) messages generated from your EHR against CIIS specifications for formatting accuracy (HL7 validation).
- Register your intent and receive assistance with Meaningful Use attestation for the immunization registry reporting objective.
- Submit online support tickets to the CIIS Help Desk for assistance.

### 

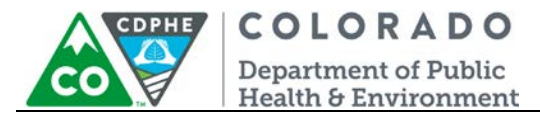

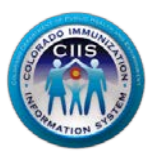

#### **Getting Started- Enrollment**

This section describes all steps involved with setting up an account in Colorado's Public Health Reporting portal (CoPHR). This document walks through all steps needed to register a Healthcare Provider in CoPHR and then continue within CoPHR to register the site for Immunization Reporting via the Immunization CRC portal.

#### This guide is for IMMUNIZATION REPORTING only.

1. Click *Register* on the CoPHR Home Page (www.cophr.com).

| Colorado Department of Public Health and Environment<br>Colorado Public Health Reporting (CoPHR)                                                                                                    | COLORADO<br>Department of Public<br>Health & Environment |
|----------------------------------------------------------------------------------------------------|----------------------------------------------------------|
| Main Enroll With CoPHR Immunization Syndromic Surveiliance Cancer Electronic Lab Specialized Registry Meaningful Use                                                                                                    | Schools Child Care & Head Start                          |
| Welcome to CoPHR!                                                                                                    | Returning Users                                          |
| Colorado Public Heath Reporting portal (CoPHR) allows Colorado's health care community to register<br>intent for Meaningful Use for the following public health programs:                                                                                                    | Username:                                                |
| <ul> <li>Cancer Registry Reporting for Eligible Providers.</li> <li>Electronic Lab Reporting for Eligible Hospitals and Critical Access Hospitals.</li> <li>Immunization Reporting for Eligible Providers, Eligible Hospitals and Critical Access Hospitals.</li> <li>Sunderprise Surgelianze Reporting for Eligible Hospitals and Critical Access Hospitals.</li> </ul> | Login Clear                                              |
| Adams, Arapahoe, Boulder, Denver, Douglas and Jefferson counties.                                                                                                    | Forgot Password.<br>Not Registered? Register Now.        |

2. Select Health Care Provider via the tabs (on the left) and then the specific radio button (on the right). Click *Continue*.

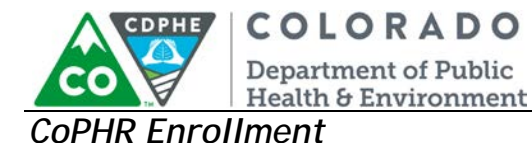

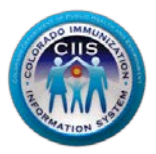

#### **CoPHR Enrollment**

Please select the appropriate enrollment option below.

| Health Care Provider               | Who should enroll using this option?                                                                                                    |
|------------------------------------|----------------------------------------------------------------------------------------------------|
| Medical Group                      | If you work in a single-site medical facility, use this option by selecting<br>your type of facility below.<br>Note: If you represent more than one facility, enroll under Medical Group,<br>not as a Health Care Provider. |
| 🕎 Public Health Clinic             | <ul> <li>Physician Office (Eligible Providers - EPs)</li> </ul>                                                                                                    |
| Pharmacy                           | Hospital (Eligible Hospitals - EHs and CAHs)     Continue                                                                                                    |
| Set Education and Child Care       |                                                                                                    |
| EHR Vendor                         |                                                                                                    |
| 3rd Party Delivery Networks (IDNS) |                                                                                                    |
|                                    | Cancel                                                                                                    |

Note: This guidance document is targeted at those enrolling *Health Care Providers: Physician Office or Hospital* ONLY. There are separate enrollment guidance documents for Medical Groups, Public Health Organizations, Pharmacies, Schools, EHR Vendors, and IDNS.

3. Under *Step 1: What Facility are you Registering?*, complete all fields. If your site is part of a medical group or hospital network, select the appropriate one from the drop down menu. Click *Continue*.

Note: All fields with an \* notation are required fields.

| Colorado Donartra                                                                                                    | ant of Dublic Llool                                                                                          | h and Environment                                                              |
|----------------------------------------------------------------------------------------------------|----------------------------------------------------------------------------------------------------|--------------------------------------------------------------------------------|
| Colorado Pul                                                                                                    | blic Health F                                                                                                | eporting (CoPHR)                                                               |
| CoPHR Registeration                                                                                                    |                                                                                                    |                                                                                |
|                                                                                                    |                                                                                                    |                                                                                |
| Step 1: What Facility are you Reg                                                                                                    | gistering?                                                                                                   |                                                                                |
| Step 1: What Facility are you Reg<br>Select the type of facility you are registr<br>Healthcare Facility Name*                                                                                                    | gistering?<br>ering*                                                                                         | ▼<br>Dess As (DRA: alternative facility name)                                  |
| Step 1: What Facility are you Reg<br>Select the type of facility you are registr<br>Healthcare Facility Name*                                                                                                    | zistering?<br>ering* Doing Bu                                                                                | ▼<br>ness As (DBA: alternative facility name)                                  |
| Step 1: What Facility are you Reg<br>Select the type of facility you are registr<br>Healthcare Facility Name*                                                                                                    | zistering?<br>ering* Doing Bu<br>Doing Bu                                                                    | ▼<br>ness As (DBA: alternative facility name)                                  |
| Step 1: What Facility are you Reg<br>Select the type of facility you are registr<br>Healthcare Facility Name*<br>*Is this Facility part of a larger Medical/<br>Please provide the name of the Group of                        | zistering?<br>ering*<br>Doing Bu<br>Doing Bu<br>Physician Group or Hospital Network?<br>or Hospital Network* | ness As (DBA: alternative facility name)                                       |
| Step 1: What Facility are you Reg<br>Select the type of facility you are register<br>Healthcare Facility Name*<br>*Is this Facility part of a larger Medical/<br>Please provide the name of the Group of<br>Address 1*         | gistering?<br>ering* Doing Bu<br>Doing Bu<br>/Physician Group or Hospital Network?<br>or Hospital Network*   | ness As (DBA: alternative facility name)                                       |
| Step 1: What Facility are you Reg<br>Select the type of facility you are registe<br>Healthcare Facility Name*<br>*Is this Facility part of a larger Medical/<br>Please provide the name of the Group of<br>Address 1*          | zistering? ering* Doing Bu Doing Bu Physician Group or Hospital Network? or Hospital Network*                | ■ ess As (DBA: alternative facility name)  • • • • • • • • • • • • • • • • • • |
| Step 1: What Facility are you Reg<br>Select the type of facility you are registe<br>Healthcare Facility Name*<br>*Is this Facility part of a larger Medical/<br>Please provide the name of the Group of<br>Address 1*<br>City* | zistering? ering* Doing Bu Doing Bu Physician Group or Hospital Network? Or Hospital Network* State*         | ness As (DBA: alternative facility name)  Yes No  Address 2  Zip Code* County* |

4. On the Provider Site Enrollment Request screen, if a possible match is found, a list of possible site matches appears. If your site is listed, select the appropriate radio button. If not, select *Provider site is not in the list above and is a New Provider Site*. Click *Continue*.

Cancel

Continue

| Colorado Department of Public Health and Environment<br>Colorado Public Health Reporting (CoPHR)                                                                                                    |                            |                                     |                           |                     |       |                  |  |
|----------------------------------------------------------------------------------------------------|----------------------------|-------------------------------------|---------------------------|---------------------|-------|------------------|--|
| CoPHR Re                                                                                                    | gisteration                |                                     |                           |                     |       |                  |  |
| Healthcare Providers - Enroll Your Healthcare Facility         Provider Site Enrollment Request         The following provider sites were found. Please select your provider site from the list below. If your provider site is not listed below, select New Provider site and click "Continue" button.         A. <ul> <li>Provider Site is in the list below:</li> </ul> |                            |                                     |                           |                     |       |                  |  |
| Select                                                                                                    | # County                   | Provider Site Name                  | Address                   | City                | Zip   | Organization NPI |  |
|                                                                                                    | 1 DOUGLAS                  | Kids Clinic                         | 123 Street                | Denver              | 80222 | 1750669727       |  |
| в. <mark>© р</mark>                                                                                                    | r <mark>ovider site</mark> | is not in the list above ar<br>BACK | nd is a <b>New Prov</b> i | ider Site.<br>Cance | 2     |                  |  |

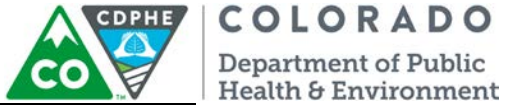

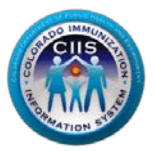

5. Under Step 2: Create your CoPHR Account complete the following steps regarding the enrollee:

- a. Complete all fields to add contact information for the enrollee's account.
- b. Click Save & Continue.

Note: All Fields with an \* notation are required fields.

| Colorado Department of Public<br>Colorado Public Heal                                                                         | Health       | and Envi               | ronment<br>g (CoPHR)            | COPHE |
|----------------------------------------------------------------------------------------------------|--------------|------------------------|---------------------------------|-------|
| CoPHR Registeration                                                                                                    |              |                        |                                 |       |
| Healthcare Providers - Enro<br>Step 2: Create your CoPHR Account                                                              | bll Your He  | althcare Facili        | tγ                              |       |
| First Name*                                                                                                    | MI           | Last Name*             |                                 |       |
|                                                                                                    |              |                        |                                 |       |
| *Phone 🔲 Check if same as Facility Phone                                                                                      | Email Addres | s*                     |                                 |       |
| x                                                                                                    |              |                        |                                 |       |
| *Employee Type                                                                                                    |              |                        |                                 |       |
| ▼                                                                                                    |              |                        |                                 |       |
| Please create a password to access this site in the future. Your pass<br>number and 1 special character (for example #S%!@&). | word MUST be | 8 characters in length | n, include at least 1 letter, 1 |       |
| Password*                                                                                                    |              | Confirm Password*      |                                 |       |
| Secret Question* What is your favorite cartoon character?                                                                     | •            | Secret Answer*         |                                 |       |
| Back Save & C                                                                                                    | Continue     | Cancel                 | ]                               |       |

- 6. A *Congratulations!* screen will appear showing your account information for CoPHR. At this time you will also receive an email from CoPHR. Please save this email for future reference. a. Click *Continue*.

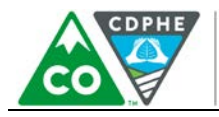

**COLORADO** Department of Public Health & Environment

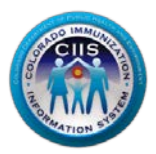

| Colorado Departn                                                       | nent of Public Health and Environment                                            |
|------------------------------------------------------------------------|----------------------------------------------------------------------------------|
| Colorado Pu                                                            | ublic Health Reporting (CoPH                                                     |
|                                                                        |                                                                                  |
|                                                                        |                                                                                  |
|                                                                        | 1                                                                                |
| Your CoPHR Account has                                                 | successfully been created                                                        |
| Tour COPHIC ACCOUNT Has                                                | successfully been created.                                                       |
| Your Information                                                       |                                                                                  |
| Name                                                                   | Test Person                                                                      |
| Username                                                               | Test .Person                                                                     |
| Password                                                               | ••••••                                                                           |
| Email                                                                  | TP1@test.com                                                                     |
| Provider Site Information                                              |                                                                                  |
|                                                                        |                                                                                  |
| Provider Site Name                                                     | Test Clinic Name                                                                 |
| Provider Site Name<br>Address                                          | 123 Road Denver CO 80222                                                         |
| Provider Site Name<br>Address<br>Phone                                 | 123 Road Denver CO 80222<br>(111) 111 1111                                       |
| Provider Site Name<br>Address<br>Phone<br>Fax                          | 123 Road Denver CO 80222<br>(111) 111 1111                                       |
| Provider Site Name<br>Address<br>Phone<br>Fax<br>Email                 | 123 Road Denver CO 80222           (111) 111 1111                                |
| Provider Site Name<br>Address<br>Phone<br>Fax<br>Email<br>Contact Name | Test Person                                                                      |
| Provider Site Name<br>Address<br>Phone<br>Fax<br>Email<br>Contact Name | Test Clinic Name 123 Road Denver CO 80222 (111) 111 1111 Test Person Test Person |

Note: The Username you will use during the logon process is listed on this page. Retain this information for your records.

You will now be brought to the CoPHR Main profile page. All eligible public health programs will be listed below the Main Profile information.

#### CIIS Resource Center (CRC) Enrollment

1. Click on Open CIIS Resource Center in the CIIS Resource Center widget.

NOTE: This guidance document is for steps in the Immunization sub-module (CIIS Resource Center) only. In order to get further guidance on the registries for Cancer, Syndromic Surveillance, or Electronic Lab Reporting, please see the contact information on the right-hand side of the webpage.

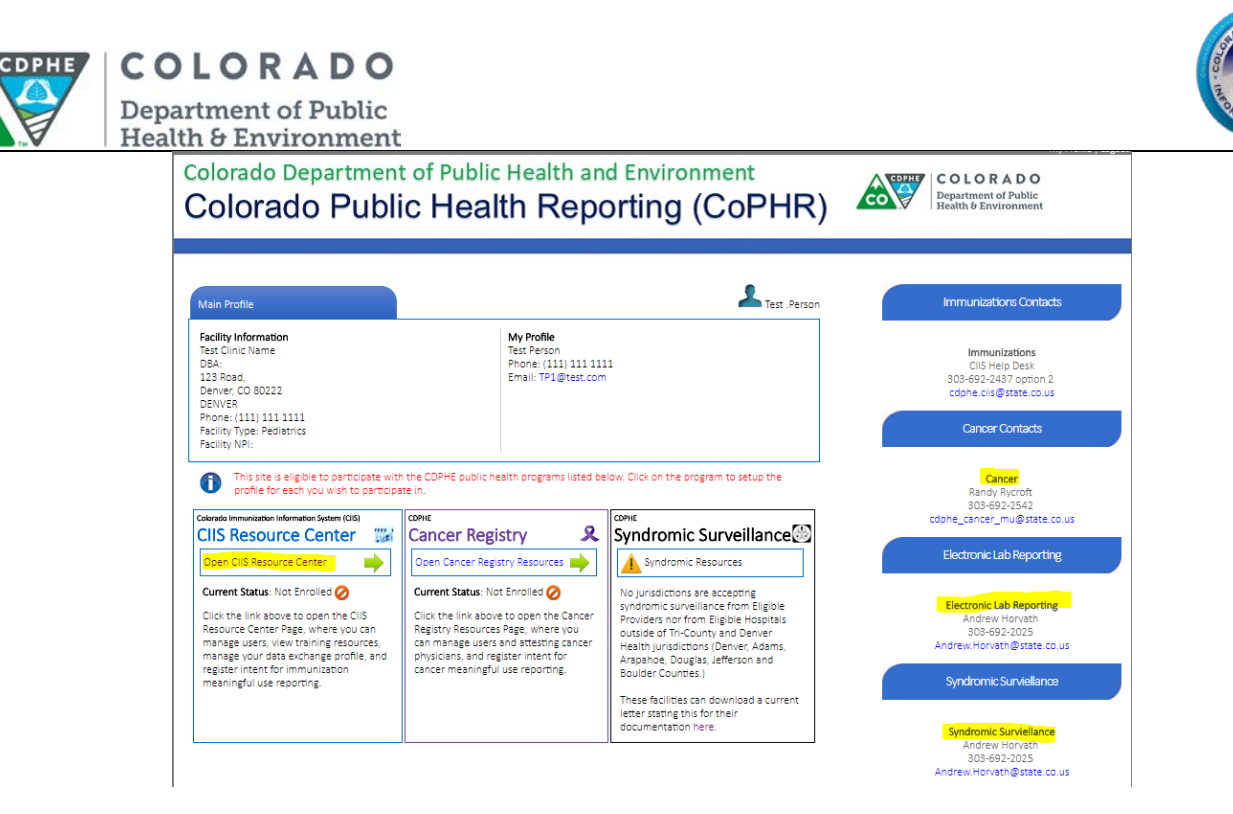

2. The CIIS Resource Center main page opens, complete Step 1: Clinic Immunization Profile.

NOTE: As you fill information out, more questions will appear.

- a. Select the type of clinic you are registering.
- b. Select the types of vaccines given at this clinic.

Note: If your site does NOT administer immunizations, select Clinic does not give immunizations.

- c. Click the correct radio button for whether or not you are the Main Immunization Contact for the Clinic?
  - i. If YES, select the Yes button.
  - ii. If NO, select the No button and fill in the information if the information is available.
- d. Click the correct radio button for whether or not this is a VFC site.
  - i. If YES, fill in the VFC PIN.
  - ii. If NO, continue.
- e. Click Save & Continue.

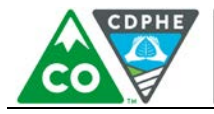

COLORADO

Department of Public Health & Environment

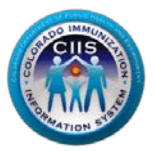

# Colorado Department of Public Health and Environment Colorado Public Health Reporting (CoPHR)

## Colorado Immunization Information System (CIIS) CIIS Resource Center

| Manage Users Train                                                                                                    | ing Resources                                    | Data Exchange                                                                   | Meaningful Use | CIIS Help Desk                                                          | Lady Test. Lady |  |
|----------------------------------------------------------------------------------------------------|--------------------------------------------------|---------------------------------------------------------------------------------|----------------|-------------------------------------------------------------------------|-----------------|--|
| Facility Information<br>NewTest<br>DBA: Site<br>1234 Ave,<br>Denver, CO 80123<br>BACA<br>Phone: (777) 777 7777<br>Facility Type:<br>Facility NPI: | Electronic<br>EHR Produ<br>EHR Versic<br>CEHRT#: | Electronic Health Record Information<br>EHR Product:<br>EHR Version:<br>CEHRT#: |                | My Profile<br>Test Lady<br>Phone: (777) 777 7777<br>Email: TYL@test.com |                 |  |
| CIIS Enrollment - Step 1                                                                                                    | : Clinic Imm                                     | unization Pro                                                                   | ofile          |                                                                         |                 |  |
| *Please select the type of clinic yo                                                                                                    | u are registering.                               |                                                                                 |                | •                                                                       |                 |  |
| *Please select the type of Vaccines                                                                                                    | that are given at                                | the clinic.                                                                     |                |                                                                         |                 |  |

Child Adolescent Adult Travel Clinic does not give immunizations

\*Is this Clinic enrolled in the Vaccine for Childrens (VFC) Program?

Save & Continue

\_\_\_\_

Reset

🔾 Yes 🔍 No

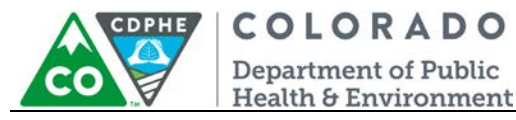

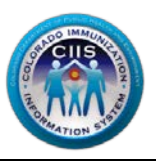

- 3. Complete Step 2: CIIS Manner of Usage, select how your clinic intends to report data to CIIS. If you select:
  - a. Direct Data Entry
    - Select if your site plans to manually enter immunization data directly into the CIIS web application, then click *Save & Continue* and you will be navigated to the Login Confirmation Page.
  - b. Electronic Data Exchange (HL7)
    - Select if your site plans to electronically report data to CIIS, through an interface, from an EHR.
    - Complete all fields under the Clinic Technical Contact, Data Validation Contact, and Electronic Health Record Information, Health Information Exchange Participation, and Other Data Aggregation Services sections (entering contact information where prompted helps us during the interface process).

Note: All Fields with an \* notation are required fields.

• Click Save & Continue.

| CIIS Enrollment - Step 2: CIIS Manner of Usage                                                                                                    |                                                                        |                      |
|----------------------------------------------------------------------------------------------------|------------------------------------------------------------------------|----------------------|
| *How does your Clinic intend to use the Colorado Immunization Informa                                                                                       | tion System (CIIS)?                                                    |                      |
| Direct Data Entry - Manually enter data into CIIS web application                                                                                           |                                                                        |                      |
| Electronic Data Exchange (HL7) - Electronically report data to the OI                                                                                       | IS through an interface from EHR.                                      |                      |
| Clinic Technical Contact                                                                                                    |                                                                        |                      |
| As part of creating an interface with CIIS, you will need to identify someo<br>Program to establish the interface.                                          | ne as the IT/Technical contact that will                               | work with the CIIS   |
| Are you the Technical Contact for this Clinic?                                                                                                    | O Yes O No                                                             |                      |
| Data Validation Contact                                                                                                    |                                                                        |                      |
| As part of creating an interface with CIIS, you will need to identify someo<br>data validation check. This is generally someone within the clinic. Please i | ne who can pull 30 patient records so t<br>identify this person below: | hat we can perform a |
| Are you the Data Validation Contact for the Clinic?                                                                                                    | 🔍 Yes 🔍 No                                                             |                      |
| Electronic Health Record Information                                                                                                    |                                                                        |                      |
| Does the Provider Site currently record immunizations in an Electronic<br>Health Record (EHR)?                                                              | ● Yes ◎ NO                                                             |                      |
| Please provide your EHR information:                                                                                                    |                                                                        |                      |
| Please select your Electronic Health Record.*                                                                                                    |                                                                        | T                    |
| Please select the product provided by the selected EHR.*                                                                                                    | V                                                                      |                      |
| Please select your Electronic Health Record Contact                                                                                                    |                                                                        | ▼ Add New [+]        |
| Health Information Exchange Participation                                                                                                    |                                                                        |                      |
| *Is this clinic affiliated with or planning to work with a Health Informatio                                                                                | n Exchange?                                                            | ○ Yes ○ NO           |
| If yes, please SELECT your preferred HIE                                                                                                    |                                                                        | •                    |
| Other Data Aggregation Services                                                                                                    |                                                                        |                      |
| Will data be sent through a 3rd party data bridge or Integrated Delivery                                                                                    | Network? O Yes O No                                                    |                      |
| Select the Data Aggregation Service.                                                                                                    |                                                                        | •                    |
| Save & Continue                                                                                                    | Reset                                                                  |                      |

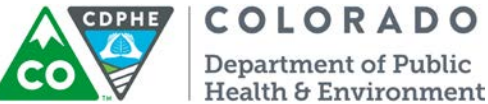

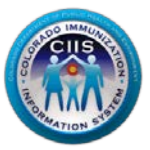

- 4. You are now directed to the CIIS Resource Center Main Page which displays a variety of Widgets under Get Started...
  - a. User Agreements
  - b. Help Desk
  - c. Training Resources
  - d. Users & Contacts
  - e. Data Exchange
  - f. Meaningful Use Immunization Reporting

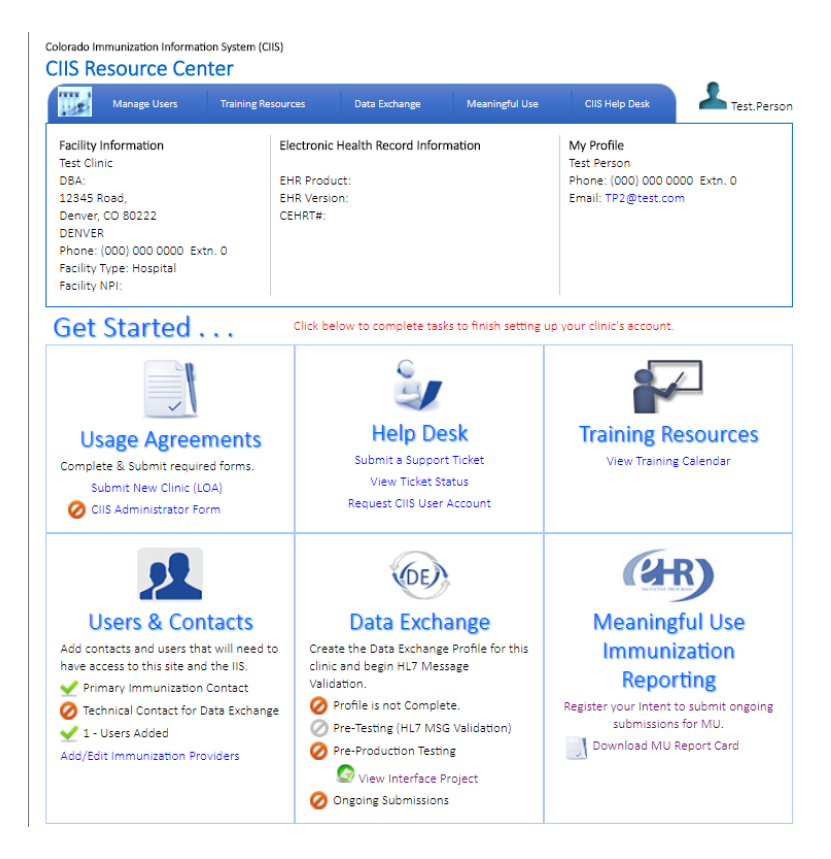

Note: Each section on the Main Screen will be called a widget in the remainder of this guidance document. The chart below describes what the icons stand for:

| ✓        | Step Completed and approved (if applicable) |
|----------|---------------------------------------------|
| 0        | Step Not Completed                          |
| <u> </u> | Step In Process - May Need Approval         |

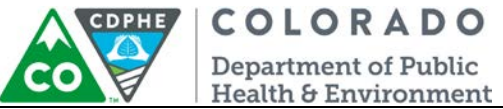

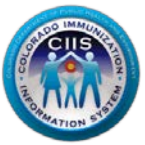

5. If at any time you get lost within the portal or redirected back to the main CoPHR page, you can navigate back to the Immunizations sub-module by clicking *Immunization Reporting* in the dark blue bar at the top.

| Colorado Department of Public Health and Environment |                                                 |                  |                |                |                |                |  |
|------------------------------------------------------|-------------------------------------------------|------------------|----------------|----------------|----------------|----------------|--|
| Colorado Public Health Reporting (CoPHR)             |                                                 |                  |                |                |                |                |  |
| Main                                                 | Immunization Reporting                          | Cancer Reporting | Meaningful Use |                |                |                |  |
|                                                      | Colorado Immunization Information System (CIIS) |                  |                |                |                |                |  |
|                                                      | Manage Users Tra                                | ining Resources  | Data Exchange  | Meaningful Use | CIIS Help Desk | L Test .Person |  |
|                                                      |                                                 |                  |                |                |                |                |  |

Please see the Individual Site Navigation guidance document located on the right hand side of the website for information about how to navigate within the portal.

#### **Questions?**

CIIS Help Desk Phone: 303-692-2437 option 2 Toll Free: 1-888-611-9918 option 1 Fax: 303-758-3640

Send us an email: Cdphe.ciis@state.co.us